## INSTRUCCIONES PARA OBTENER INFORMACIÓN METEOROLOGICA INGRESANDO LATITUD Y LONGITUD

Instructivo confeccionado por Oscar Isa con el asesoramiento de Miguel Urbieta

Normalmente los sitios con información meteorológica (Windgurú, etc.) solo tienen datos disponibles para ciudades determinadas. Si estamos haciendo navegación oceánica en cualquier parte del mundo, y tenemos comunicación radial o telefónica desde a bordo con algún amigo o familiar en tierra, podemos hacer que consulten el pronóstico muy fácilmente con solo conectarse a Internet e ingresar la latitud y longitud del lugar que nos interesa.

## http://www.arl.noaa.gov/ready/cmet.html

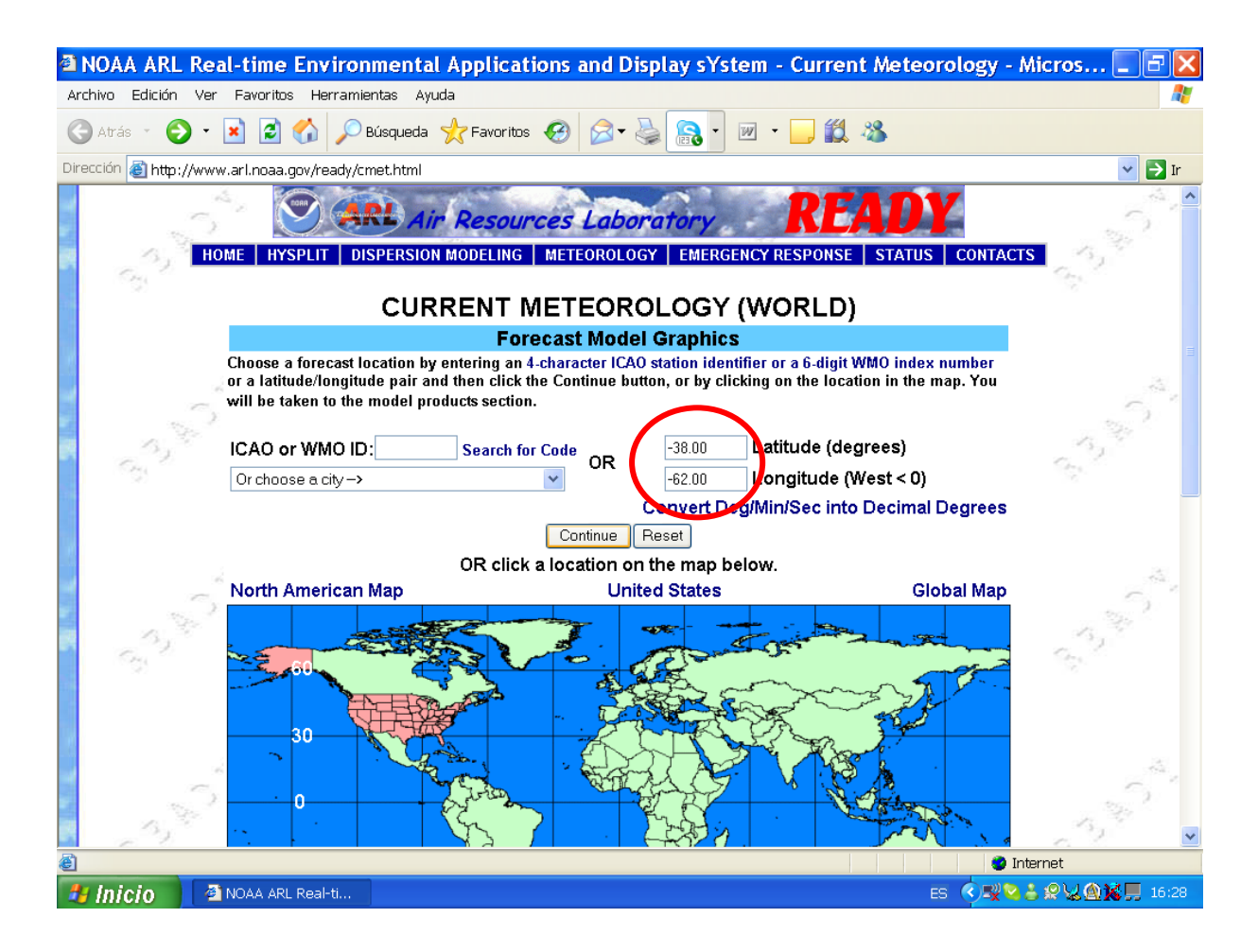

## COMPLETAR LOS CAMPOS DE *LATITUDE* Y *LONGITUDE*

- Las Latitudes Sur se expresan con un signo (-)
- Las Longitudes Oeste se expresan con un signo (-)
- Las Latitudes Norte se expresan con un signo (+)
- Las Longitudes Norte se expresan con un signo (+)

Luego de completar los campos de Latitud y Longitud hacer clic en "Continue" (En este ejemplo pedimos información para 38º Latitud Sur / 62º Longitud Oeste)

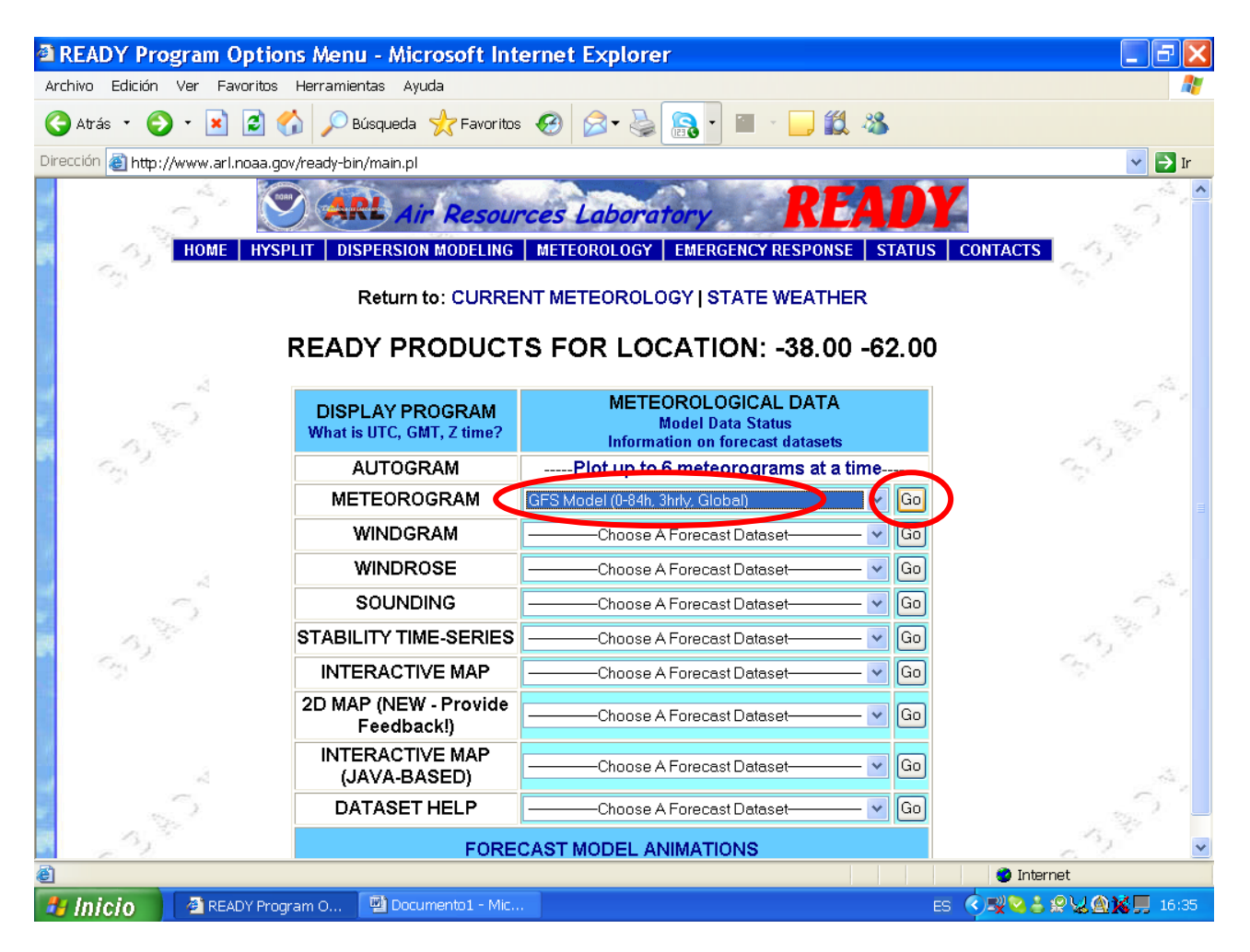

En la fila de METEOROGRAM, aparece un menú desplegable.

Seleccionar **GFS Model (0-84h. 3hrly Global)** si queremos pronóstico cada 3 horas O Seleccionar **GFS Model (0-180h. 6hrly Global)** si queremos pronóstico cada 6 horas

Click en GO

| READY - Microsoft Internet                    | Explorer                                             |                              |                            |                                       |  |
|-----------------------------------------------|------------------------------------------------------|------------------------------|----------------------------|---------------------------------------|--|
| Archivo Edición Ver Favoritos Herram          | nientas Ayuda                                        |                              |                            | At                                    |  |
| Ġ Atrás 🔹 🌍 🔹 📓 🏠 🔎                           | Búsqueda 🤺 Favoritos 🧭                               | ) 🖉 - 🌺 🔝 - 🕅                | • 📴 🛍 🦓                    |                                       |  |
| Dirección 🗃 http://www.arl.noaa.gov/ready-    | -bin/metgram1.pl?userid=7648&r                       | netdata=GFS&mdatacfg=GFSS    | H&Lat=-38.00&Lon=-62.00&x= | -1&y=-1&Rad=6.0&nrci 🔽 🔁 Ir           |  |
| 1                                             | GFS                                                  | Meteorogram                  |                            | ^^^                                   |  |
| Starting date/ti                              | ime:                                                 | May 01, 2008 a               | t 12 UTC (+ 00 Hrs) 🔻 🗩    | 1 1 1 1 1 1 1 1 1 1 1 1 1 1 1 1 1 1 1 |  |
| Forecast durat                                | tion from starting time:                             | 84 Vhours                    |                            | Con la                                |  |
| Fields to plot:                               | ODefault                                             | t ODefault with winds        | • Choose from belo         | w                                     |  |
| Plot text below                               | wind flags: ONone                                    | ○ Speed only                 | Speed and Direction        | on                                    |  |
| viento (dir y vel.)                           | (SFC = surface field, <u>3D = n</u>                  | nulti-level field)           |                            | A                                     |  |
|                                               | Wind Flags (SFC/3D)                                  |                              | SFC 🔽 🗲                    | Yo me arreglo con                     |  |
| Presión —                                     | → Mean Sea Level Pressure (                          | (SFC)                        | SFC 💌                      | solamente (dir. y                     |  |
| Nubes                                         | <ul> <li>Total Cloud Cover (SFC)</li> </ul>          | *                            | SFC 💌                      | vel. del viento) y el                 |  |
| Lluvia —                                      | <ul> <li>Accumulated Precipitation (</li> </ul>      | (SFC) 💌                      | SFC 🔽                      | resto pongo:                          |  |
|                                               | Temperature - 2 meters AG                            | il (SFC) 🛛 👻                 | SFC 🔽                      | Field 2 not selected                  |  |
| Temperatura                                   | Field 6 not selected                                 | *                            | SFC 💌                      | Field 3 not selected                  |  |
| 5                                             | Field 7 not selected                                 | *                            | SFC 💌                      | Field 5 not selected                  |  |
| 0                                             | Field 8 not selected                                 | *                            | SFC 💌                      | Etc.                                  |  |
| 1 Col 1                                       | Field 9 not selected                                 | *                            | SFC 💌                      | 04                                    |  |
|                                               | Field 10 not selected                                | *                            | SFC 💌                      |                                       |  |
|                                               |                                                      |                              |                            | _                                     |  |
| 🚽 Output Options                              | s:                                                   | O Graphic and text           | Text only                  |                                       |  |
| Meteorogram s                                 | size (dpi):                                          | 072 084                      | <u>●96</u> 0120            | )                                     |  |
| Create PDF?                                   |                                                      | OYes ONO                     |                            | 13, <sup>47</sup>                     |  |
| Type your access or<br>right) into the text b | code (displayed at YGBH<br>box. This code is an RYOF | HHRLXCWCIKTQ<br>RRNUQOTEBBNR |                            | Cr.                                   |  |
| image that cannot t                           | be read by a computer. JUY                           |                              | -                          |                                       |  |
| programs from requ                            | Jesting access to UGD I                              | HAGSEVBNPHF                  |                            |                                       |  |
| READY products, v                             | g others from obtaining B Q F F                      | FRGBXFCNZWXB                 | •                          |                                       |  |
| products in a timely                          | y manner. Enter the above to                         | e access code from the box   |                            |                                       |  |
| READY Use Agree                               | ement insensiti                                      | ve):                         | Get Meteorogram R          | eset                                  |  |
| Listo                                         |                                                      |                              |                            | 🔮 Internet                            |  |
| 🛃 Inicio 🛛 🗿 READY - Microsoft                | Documento1 - Mic                                     |                              |                            | ES 🔇 🖸 🔽 😹 🏨 🎉 📕 17:47                |  |

En la ventana de **Starting data/time**, seleccionar qué día y a qué hora (Zulú) queremos que empiece el pronóstico.

En la ventana **Forecast duration from starting time**, seleccionar la duración del período a pronosticar.

Hacer click en Choose From Below (quiere decir: Elegir de abajo) y en Speed and Direction

En los campos **Field 1 al 5** seleccionar lo que se indica. Si se desea información abreviada (Ejemplo: dirección y velocidad del viento), seleccionar únicamente el Field 1; en el resto de los Fields seleccionar "not selected"

Hacer click en Text Only - 96 - No

Copiar el código de acceso que se indica, en este ejemplo NTMPAJ

Click en Get Meteorogram

|       | Atrác 🔹 🌀                                   |                                                |                                                              |                    |                 |                      | 114 x x               |                         |
|-------|---------------------------------------------|------------------------------------------------|--------------------------------------------------------------|--------------------|-----------------|----------------------|-----------------------|-------------------------|
|       | Auds ·                                      |                                                | 🔎 🥕 busqueua                                                 |                    | - M. 20         |                      |                       |                         |
| Direc | ción 🕘 http:,                               | //www.arl.noaa.g                               | ov/ready-bin/metgra                                          | m2.pl              |                 | -                    |                       |                         |
| 315   | 5,                                          | HOME HYS                                       |                                                              | IT Resources       |                 | Y R<br>ERGENCY RESPO | EADY                  | CONTACTS                |
|       |                                             |                                                | GF                                                           | S Meteorograr      | n for location: | -38.00 -62.0         | 0 Esta info           | ormación                |
|       |                                             | Another me                                     | teorogram                                                    | Anoth              | er product      | Anoth                | er loca solo apa      | rece si la              |
| 0     | GFS#<br>Latitu<br>DATA I<br>CALCUL<br>HOURS | de:-38.00 Lor<br>NITIAL TIME:<br>ATION STARTEI | ngitude: -62.00<br>01 MAY 2008 19<br>) AT 01 MAY 20<br>N. 48 | د<br>26<br>08 122٤ |                 | , ▲                  | seleccion<br>página a | namos en la<br>nterior. |
| glo   | FIELD W                                     | IND DIRECTION                                  | J WIND SPEED                                                 | MSL PRESSURE       | AVG TTL CLD C   | W 6H PCPN            | TEMPERATURE           | DEW POINT               |
|       | LEVEL                                       | 10 11                                          | 10 11                                                        |                    |                 |                      | 2 M                   | 2 M                     |
|       | UNITS                                       | DEG                                            | KTS                                                          | HPA                | PCT             | MM                   | DEGC                  | DEGC                    |
|       | нк<br>+ 0.                                  | 0.0                                            | 8.5                                                          | 1023.6             | 13.0            | 0.00                 | 6.6                   | -0.7                    |
| 1     | + 3.                                        | 351.0                                          | 9.8                                                          | 1023.9             | 66.0            | 0.00                 | 13.4                  | 0.4                     |
|       | + 6.                                        | 339.9                                          | 8.8                                                          | 1022.2             | 77.0            | 0.00                 | 15.9                  | 1.2                     |
|       | + 9.                                        | 348.4                                          | 5.7                                                          | 1021.7             | 100.0           | 0.00                 | 11.4                  | 2.1                     |
|       | + 12.                                       | 358.1                                          | 4.9                                                          | 1023.0             | 100.0           | 0.00                 | 8.9                   | 1.3                     |
|       | + 15.                                       | 4.1                                            | 5.2                                                          | 1025.2             | 95.0            | 0.00                 | 8.4                   | 0.8                     |
|       | + 18.                                       | 0.0                                            | 5.3                                                          | 1025.5             | 85.0            | 0.00                 | 7.4                   | -0.2                    |
|       | + 21.                                       | 324.6                                          | 4.3                                                          | 1025.4             | 4.0             | 0.00                 | 5.1                   | -0.1                    |
| 100   | + 24.                                       | 291.6                                          | 2.5                                                          | 1026.4             | 3.0             | 0.00                 | 8.5                   | 2.4                     |
|       | + 27.                                       | 28.4                                           | 4.1                                                          | 1027.0             | 0.0             | 0.00                 | 15.3                  | 3.7                     |
|       | + 30.                                       | 7.9                                            | 5.8                                                          | 1026.3             | 0.0             | 0.00                 | 17.6                  | 4.1                     |
| 1     | + 33.                                       | 358.2                                          | 5.6                                                          | 1025.6             | 0.0             | 0.00                 | 13.1                  | 4.2                     |
|       | + 36.                                       | 355.2                                          | 4.4                                                          | 1027.3             | 0.0             | 0.00                 | 8.6                   | 2.7                     |
| 1.1   | + 39.                                       | 10.5                                           | 5.4                                                          | 1028.5             | 0.0             | 0.00                 | 7.7                   | 2.1                     |
|       | + 42.                                       | 13.7                                           | 5.7                                                          | 1029.1             | 0.0             | 0.00                 | 6.5                   | 3.1                     |
|       | 1                                           | 17.5                                           | 5.1                                                          | 1029.2             | 0.0             | 0.00                 | 5.2                   | 3.8                     |
|       | + 45.                                       |                                                |                                                              |                    |                 |                      |                       |                         |

Prestar atención donde dice **CALCULATION STARTED AT: 01 MAY 2008 12 Z** Quiere decir que los cálculos empiezan el 1 de Mayo 2008 a las 12 horas Zulú.

En la primera columna se expresan las horas:

+0 quiere decir 12 Zulú (la hora de inicio) + 0 = 12

+3 quiere decir 12 Zulú (la hora de inicio) + 3 = 15 y así sucesivamente

La Hora Zulú es la hora de Greenwich. Para pasar a hora local restar (-3 ó -2) según sea el huso horario empleado en ese momento.

En la segunda columna se expresa **WIND DIRECTION** (la dirección del viento), en DEG (grados)

En la tercera columna se expresa SPEED (la velocidad del viento) en KTS (nudos)

En la cuarta columna se expresa **MSL PRESSURE** (Presión al nivel del mar) expresada en HPA

En la quinta columna se expresa **AVG TTL CLD** que es el porcentaje de cielo cubierto por nubes

En la sexta columna se expresa PCPN (precipitación) en mm.